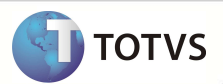

# Consolidação financeira separada por Tipo de Paciente

| Produto  | : | Microsiga Protheus® Plano de Saúde Versão 10 |                    |   |                   |
|----------|---|----------------------------------------------|--------------------|---|-------------------|
| Chamado  | : | TGGCP1                                       | Data da publicação | : | 21/02/13          |
| País(es) | : | Brasil                                       | Banco(s) de Dados  | : | Todos relacionais |

## Importante

Esta melhoria depende de execução do *update* de base **UPDPLSOA**, conforme **Procedimentos para Implementação**.

Realizado ajuste para que o sistema gere os registros na tabela BDH (Usuarios Participação) separados pelo Tipo de Paciente (Atendimento Assistencial ou Ocupacional) no momento da consolidação financeira.

### PROCEDIMENTOS PARA IMPLEMENTAÇÃO

Para viabilizar essa melhoria, é necessário aplicar o pacote de atualizações (Patch) deste chamado.

# Importante

Antes de executar o compatibilizador UPDPLSOA é imprescindível:

- a) Realizar o *backup* da base de dados do produto que será executado o compatibilizador (diretório **PROTHEUS\_DATA\ DATA**) e dos dicionários de dados SXs (diretório **PROTHEUS\_DATA\_SYSTEM**).
- b) Os diretórios acima mencionados correspondem à **instalação padrão** do Protheus, portanto, devem ser alterados conforme o produto instalado na empresa.
- c) Essa rotina deve ser executada em modo exclusivo, ou seja, nenhum usuário deve estar utilizando o sistema.
- d) Se os dicionários de dados possuírem índices personalizados (criados pelo usuário), antes de executar o compatibilizador, certifique-se de que estão identificados pelo *nickname*. Caso o compatibilizador necessite criar índices, irá adicioná-los a partir da ordem original instalada pelo Protheus, o que poderá sobrescrever índices personalizados, caso não estejam identificados pelo *nickname*.
- e) O compatibilizador deve ser executado com a Integridade Referencial desativada\*.

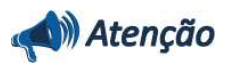

## **Boletim Técnico**

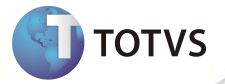

O procedimento a seguir deve ser realizado por um profissional qualificado como Administrador de Banco de Dados (DBA) ou equivalente!

<u>A ativação indevida da Integridade Referencial pode alterar drasticamente o relacionamento entre tabelas no</u> <u>banco de dados. Portanto, antes de utilizá-la, observe atentamente os procedimentos a seguir:</u>

- No Configurador (SIGACFG), veja se a empresa utiliza Integridade Referencial, selecionando a opção Integridade/Verificação (APCFG60A).
- iii. Se não há Integridade Referencial ativa, são relacionadas em uma nova janela todas as empresas e filiais cadastradas para o sistema e nenhuma delas estará selecionada. Neste caso, E SOMENTE NESTE, não é necessário qualquer outro procedimento de ativação ou desativação de integridade, basta finalizar a verificação e aplicar normalmente o compatibilizador, conforme instruções.
- iii. Se há Integridade Referencial ativa em todas as empresas e filiais, é exibida uma mensagem na janela Verificação de relacionamento entre tabelas. Confirme a mensagem para que a verificação seja concluída, ou;
- iv. Se há Integridade Referencial ativa em uma ou mais empresas, que não na sua totalidade, são relacionadas em uma nova janela todas as empresas e filiais cadastradas para o sistema e, somente, a(s) que possui(em) integridade estará(rão) selecionada(s). Anote qual(is) empresa(s) e/ou filial(is) possui(em) a integridade ativada e reserve esta anotação para posterior consulta na reativação (ou ainda, contate nosso Help Desk Framework para informações quanto a um arquivo que contém essa informação).
- v. Nestes casos descritos nos itens iii ou iv, E SOMENTE NESTES CASOS, é necessário desativar tal integridade, selecionando a opção Integridade/Desativar (APCFG60D).
- vi. Quando desativada a Integridade Referencial, execute o compatibilizador, conforme instruções.
- vii. Aplicado o compatibilizador, a Integridade Referencial deve ser reativada, SE E SOMENTE SE tiver sido desativada, através da opção Integridade/Ativar (APCFG60). Para isso, tenha em mãos as informações da(s) empresa(s) e/ou filial(is) que possuía(m) ativação da integridade, selecione-a(s) novamente e confirme a ativação.

#### Contate o Help Desk Framework EM CASO DE DÚVIDAS!

- 1. Em Microsiga Protheus® TOTVS Smart Client, digite U\_UPDPLSOA no campo Programa Inicial.
- 2. Clique em **Ok** para continuar.
- 3. Após a confirmação é exibida uma tela para a seleção da empresa em que o dicionário de dados será modificado.
- 4. Ao confirmar é exibida uma mensagem de advertência sobre o *backup* e a necessidade de sua execução em **modo** exclusivo.
- 5. Clique em **Processar** para iniciar o processamento. O primeiro passo da execução é a preparação dos arquivos, conforme mensagem explicativa apresentada na tela.
- 6. Em seguida, é exibida a janela Atualização concluída com o histórico (*log*) de todas as atualizações processadas. Nesse *log* de atualização são apresentados somente os campos atualizados pelo programa. O *update*/compatibilizador cria os campos que ainda não existem no dicionário de dados.
- 7. Clique em **Gravar** para salvar o histórico (*log*) apresentado.
- 8. Clique em **Ok** para encerrar o processamento.

# **Boletim Técnico**

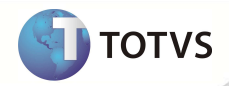

### ATUALIZAÇÕES DO COMPATIBILIZADOR

1. Alteração de Índices no arquivo SIX – Índices:

| Índice       | BDH                                                                                                    |
|--------------|----------------------------------------------------------------------------------------------------|
| Ordem        | 1                                                                                                    |
| Chave        | BDH_FILIAL + BDH_CODINT + BDH_CODEMP + BDH_MATRIC +<br>BDH_TIPREG + BDH_ANOFT + BDH_MESFT + BDH_STATUS + BDH_TIPPAC |
| Descrição    | Operadora + Empresa + Matricula + Tp. Registro + Ano Fatura + Mes Fatu                                              |
| Proprietário | S                                                                                                    |

### PROCEDIMENTOS PARA UTILIZAÇÃO

- 1. No Plano de Saúde (SIGAPLS) acesse Atualizações/Faturamento/Consolidação Co/Fm (PLSM180).
- 2. Preencha os parâmetros e clique em **Ok**.
- 3. Verifique que o Sistema agora separa os eventos consolidados por Tipo de Paciente.

### INFORMAÇÕES TÉCNICAS

| Tabelas Utilizadas    | BDH – Usuários Participação                                   |
|-----------------------|---------------------------------------------------------------|
| Funções Envolvidas    | PLSM180 – Consolidação Co/Fm<br>PLSM220 – Reconsolidação Ind. |
| Sistemas Operacionais | Windows®/Linux ®                                              |